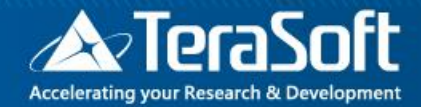

# National Taiwan University MATLAB Installation Guideline

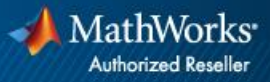

#### **Campus-Wide License Overview**

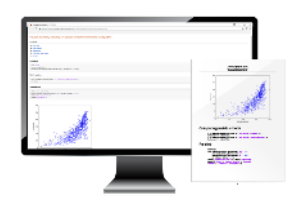

University & lab computers

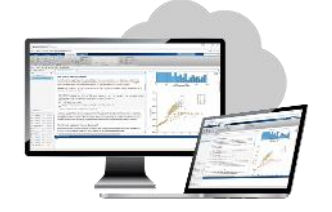

**Online access** 

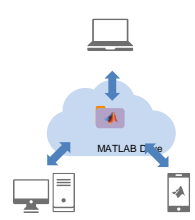

Cloud Storage & Sharing

#### A MathWorks

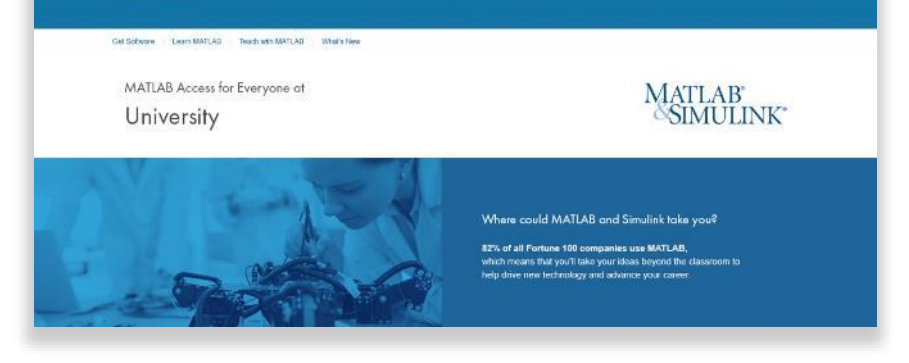

- License covers all faculty, staff, students and their devices
- Access on campus, in lab and field, and at home, including off-network
- Immediate tool availability for end users via self-serve portal

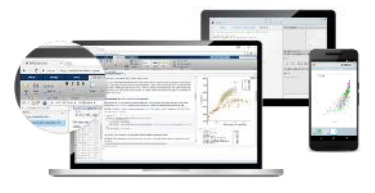

Personal Computers & Mobile Devices

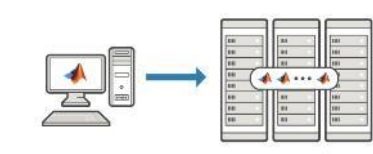

Clusters & HPC

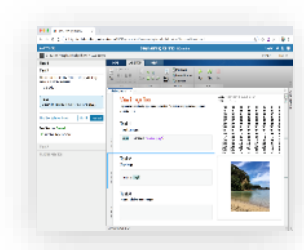

#### Self-paced online learning

| CORDERED SPA                                                                                                    | Arts     |
|----------------------------------------------------------------------------------------------------|----------|
| K oter and/or claim tarvet?                                                                                                    | 101, 250 |
| Services and the service of the service of the serv |          |
| S is pass arrange, the makes consumpt                                                                                                    | 24 (2)   |
| © kultivale gle arrest                                                                                                    | 112 120  |
| 6 la Fachari c'harg (* arred *<br>* ak Bacharia : 1 cara c'ha                                                                                                    | 11 120   |
| , by $\geq$ (all is a set of a set of the mean $\gamma$ is the observation of $\gamma$ , in the method is a size dimension $\gamma$                                                                                                    |          |

#### Auto-graded homework

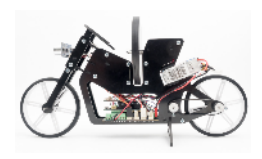

Low-cost hardware support

## Index

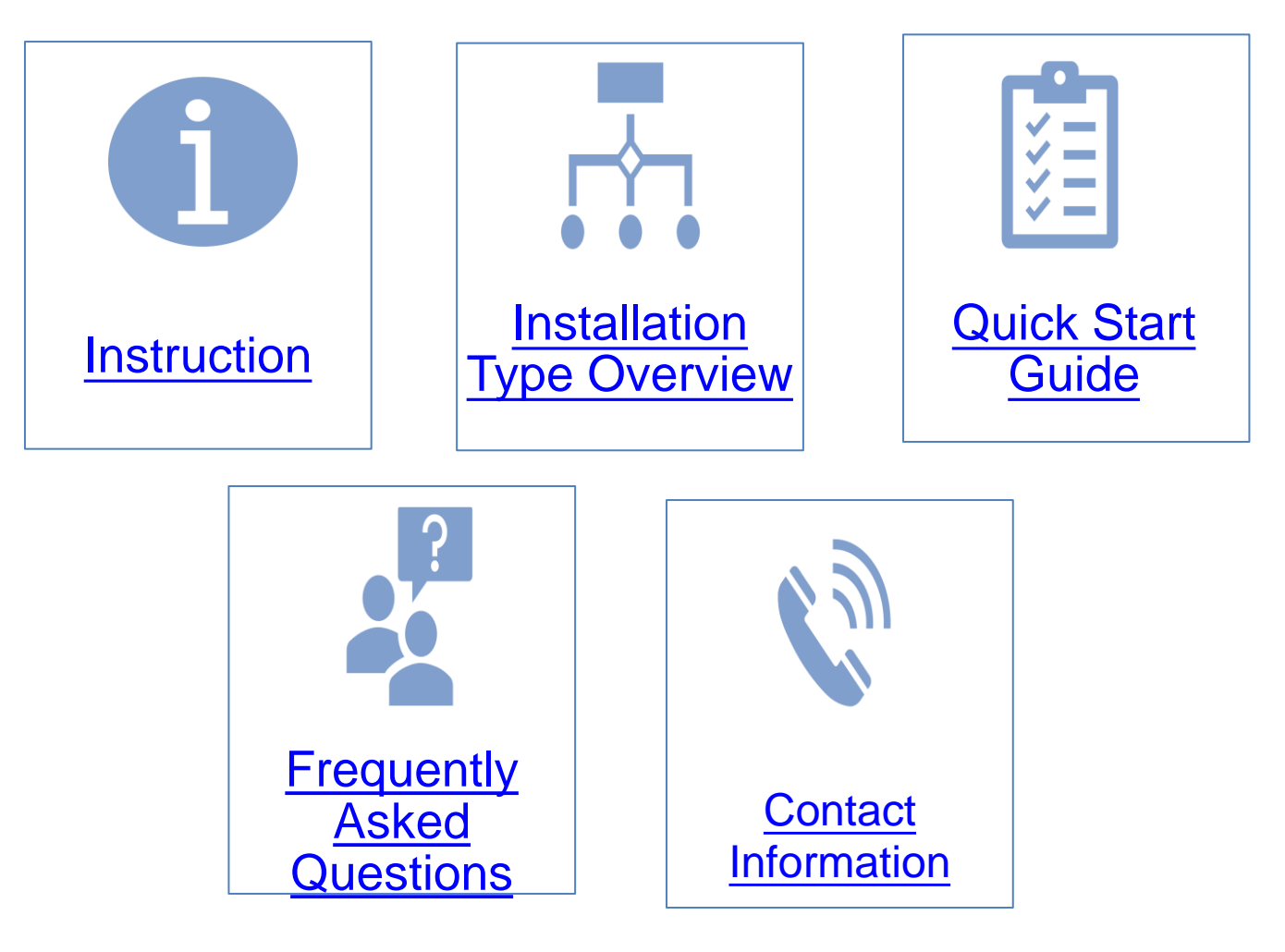

#### Instruction

- Hi, welcome to join MathWorks community!
- This guide describes how to install and activate a Total Academic Headcount (TAH) license. The TAH license allows campus-wide access on university-owned computers to all faculty, staff and students. Faculty, staff, and students are also able to install MathWorks software on their personally-owned computers.
- If you use Mobile phone to read this document, please open with Adobe Acrobat Reader APP for hyperlink (App download: iOS: <u>https://goo.gl/Z4LCyj</u> Android : <u>https://goo.gl/Ty4ohc</u>)
- Legends:
  - Installation type Overview

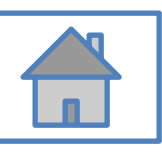

**Quick Start Guide** 

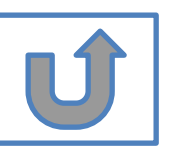

#### **Before Install Software**

- Please check hardware and system for success installation.
  - System Requirements & Platform Availability

(http://www.mathworks.com/support/sysreq/current\_release/)

- 64 bit OS supports the latest release.
- 32 bit OS, only support 2015b or earlier releases.
- Note:
  - The whole installation process requires internet, please make sure you have internet access before start installation process
  - You can install different version MATLAB in one computer.
  - The number of download and install software on computer with One MathWorks' account is unlimited.

#### **Installation Type Overview**

#### Choose the installation type you need.

- Command window shows • Keep current MATLAB, still New User, never install MATLAB before. the notification of license want to download the latest expiration. version. New Computer would like to install software. Activation wizard appears when open MATLAB. C. Use latest A. New B. License Release or use GO GC GO different version of Installation Expired MATLAB
  - Unknown software source, wish to adopt to authentic MATLAB license.
- Add new toolboxes into
  - The latest release
  - Existing release

D. Legal License Adoption **GO** E. Add New Toolbox

#### **Quick Start Guide**

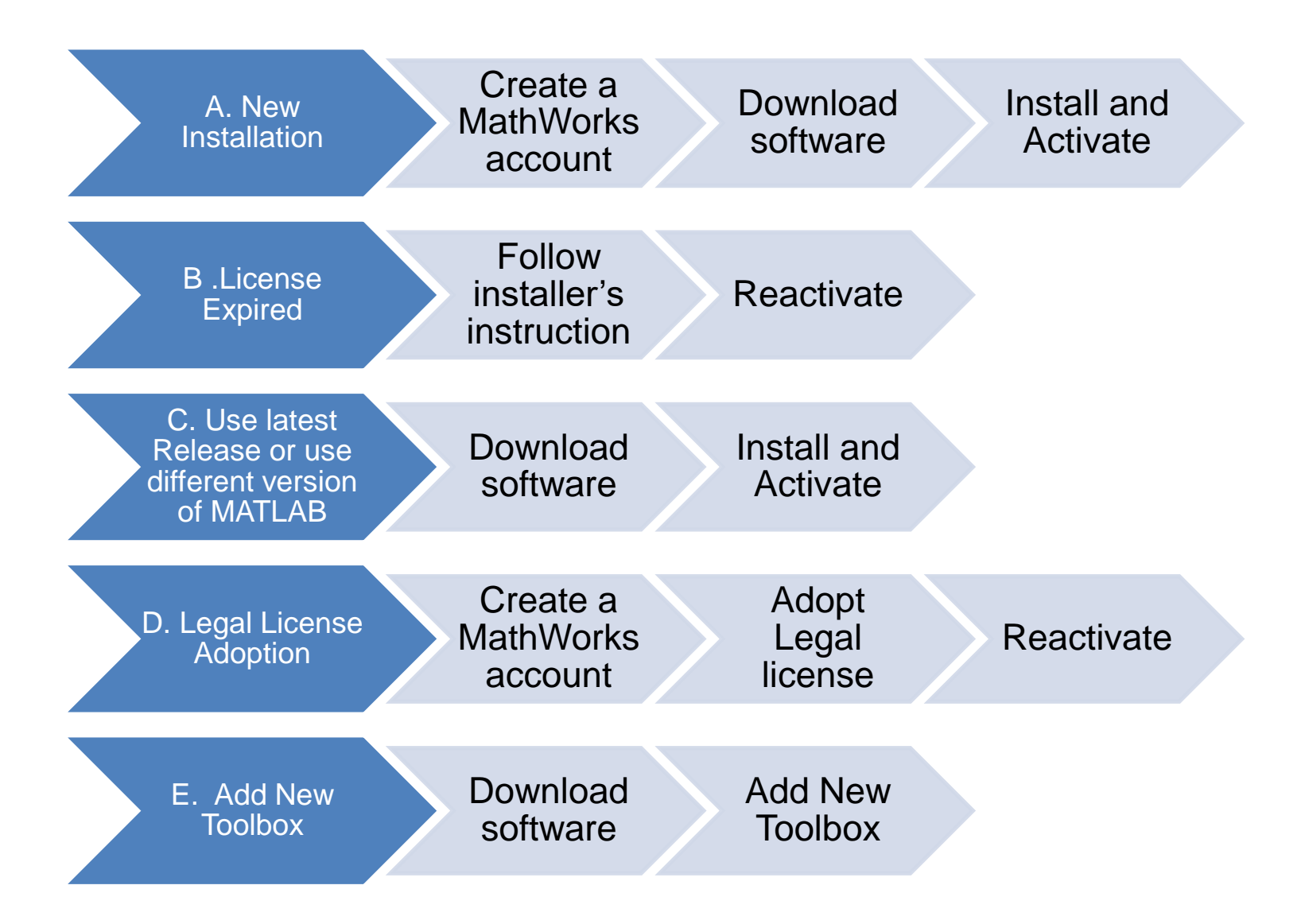

## **A. New Installation**

# Click three processes in order to follow instruction

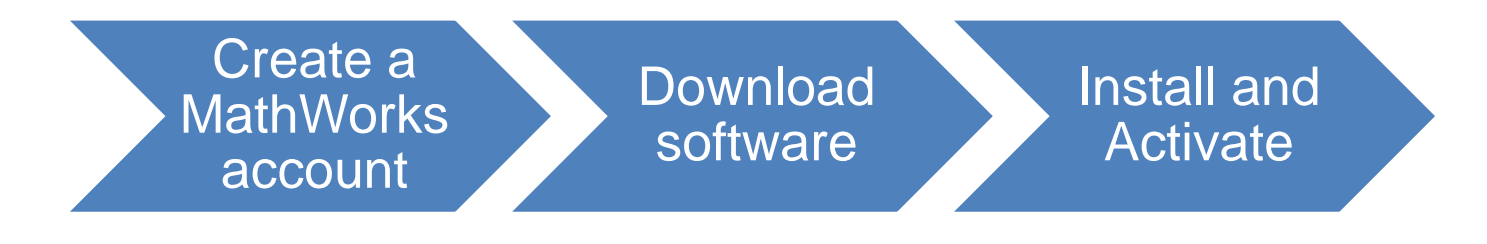

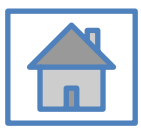

© Terasoft, Inc.

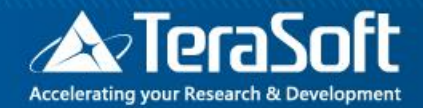

## Create a MathWorks account

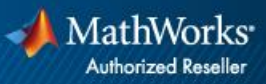

## Go to www.mathworks.com

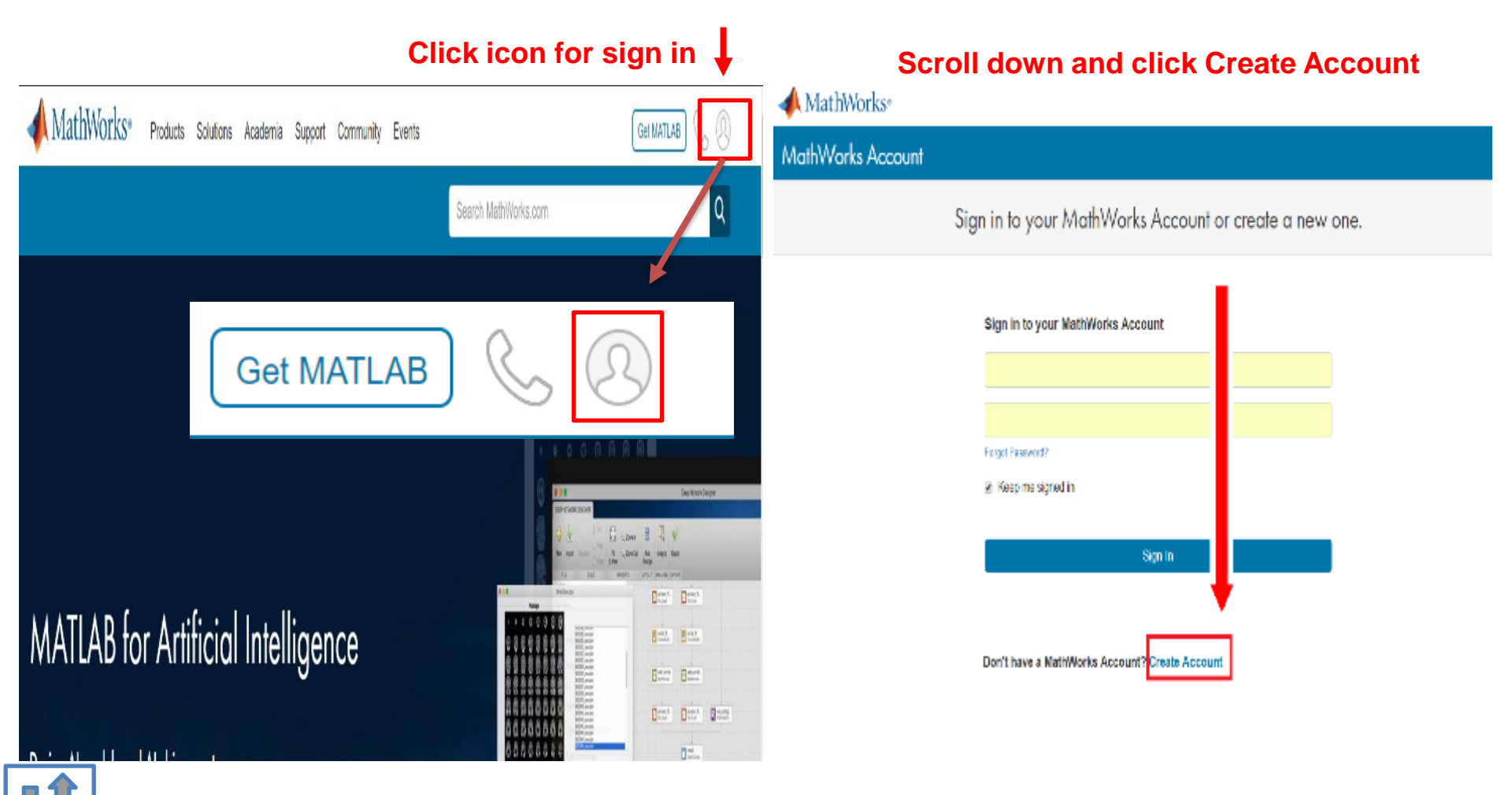

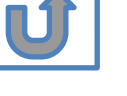

© Terasoft, Inc.

#### **Create a new account**

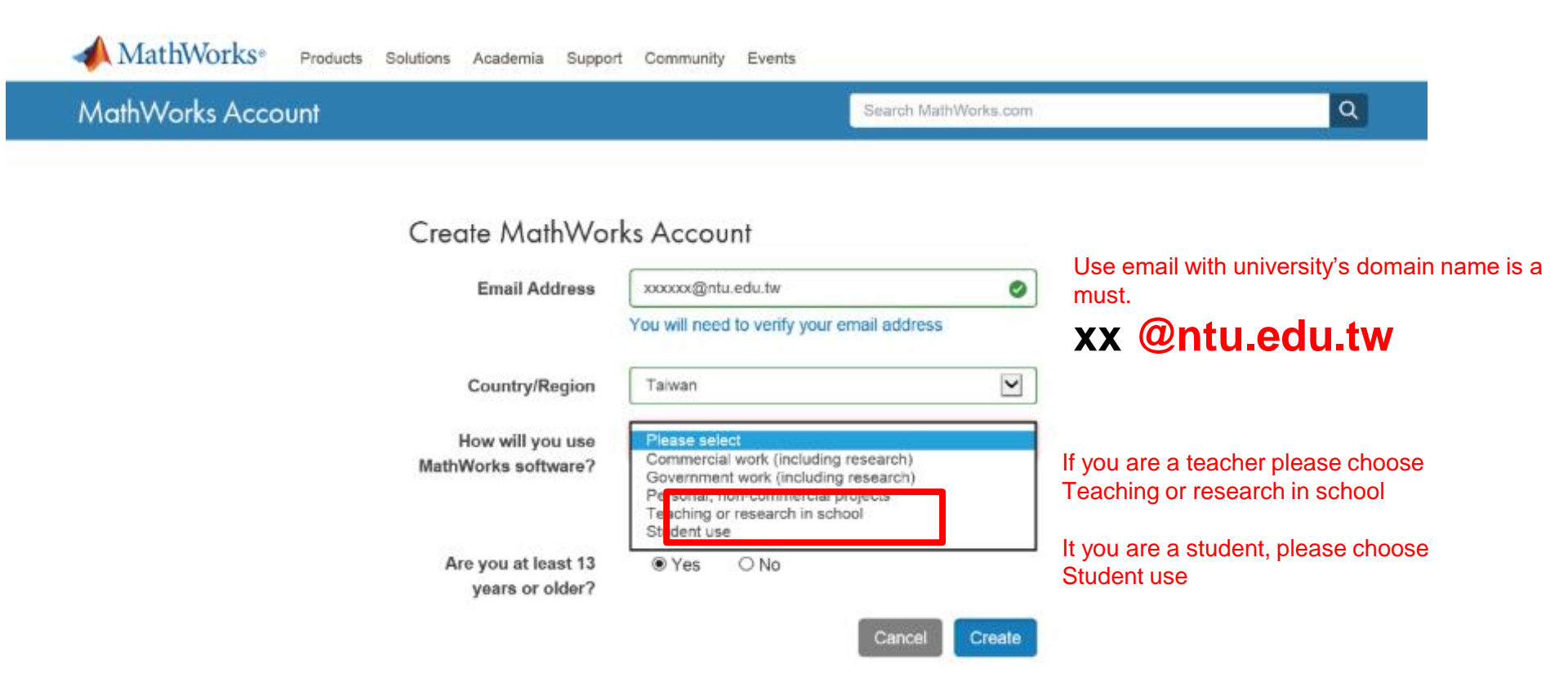

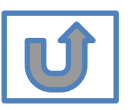

#### Verify your email

#### 猵輯(E) 檢視(Ⅴ) 我的最愛(A) 工具(T) 說明(H)

Academia Support Community Events Company

#### MathWorks Account

#### Verify your email address

- 1. Go to your inbox for eric@terasoft.com.tw.
- 2. Click the link in the email we sent you.

#### Didn't get the email?

- 1. Check your spam folder.
- 2. Send me the email again.
- 3. Contact Customer Support if you still do not have the email.

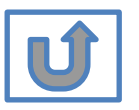

Search MathWo

#### **Click the Verify link**

| 檔案(F) | 編輯(E)                                                                                             | 檢視(∨)                                                                                                    | 我的最愛(A)                                                                                                    | 工具(T)              | 說明(H)                                           |
|-------|---------------------------------------------------------------------------------------------------|----------------------------------------------------------------------------------------------------|----------------------------------------------------------------------------------------------------|--------------------|-------------------------------------------------|
|       | 新信匣 (0/<br>Back New<br>↓1/1 ↓ -<br>日期: Tue,<br>寄件者: se<br>收件者: eri<br>主旨: Verif<br>Than<br>To con | 1)<br>Reply Reply<br>html-<br>16 Jun 20'<br>rvice <service<br>ic@terasoft<br/>iy Email Ad<br/>k you for<br/>nplete the r</service<br> | All Forward FwdAsAt<br>Forward FwdAsAt<br>15 05:17:02 -040<br>ice@mathworks<br>t.com.tw<br>dress<br>registering<br>egistration proce | E FundAsOrig       | Print AddrBoo<br>R S<br>Works!<br>our email add |
|       | Sincer<br>MathW<br><u>Opt-ou</u><br><u>Privac</u>                                                 | Verify you<br>ely,<br>/orks Custo<br>t to remove<br>y policy.                                                                         | ur email<br>omer Service Tea<br>this e-mail addres                                                                                   | am<br>s from the M | athWorks corr                                   |
|       | 字集 utf-8                                                                                          | > big5 🗸 🗸                                                                                                    | ]                                                                                                    |                    |                                                 |
|       |                                                                                                   |                                                                                                    |                                                                                                    |                    |                                                 |

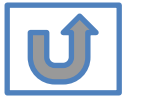

#### Search MathWorks.com

 $\bigcirc$ 

0

 $\bigcirc$ 

| Comp   | olete | personal |
|--------|-------|----------|
| inforr | natio | <b>n</b> |

|                                                       | (Optional)                                                                        | Must include 6 to 16<br>alphanumeric characters and<br>start with a letter (Example:<br>jsmith555) Learn more |
|-------------------------------------------------------|-----------------------------------------------------------------------------------|----------------------------------------------------------------------------------------------------|
| Password must include 8                               | Password                                                                          |                                                                                                    |
| characters with one Capital lette                     | Password<br>Confirmation                                                          |                                                                                                    |
| and a number                                          | What<br>describes<br>your role?                                                   | <b>•</b>                                                                                                    |
|                                                       | Department                                                                        | <b>•</b>                                                                                                    |
| Both full School name or abbreviation are acceptable. | Location of you<br>Please provide<br>English.<br>Location of<br>School/University | Taiwan                                                                                                    |
|                                                       | Based on you associated to<br>your universit                                      | ur email address, you will be<br>a MATLAB License belonging to<br>by.                                         |
|                                                       | Help<br>Technical prot<br>account?<br><sup>D</sup> Yes! Direct m                  | plems or questions about your<br>e to the Contact Support page.                                               |
|                                                       |                                                                                   | I accept the Online Services<br>Agreement                                                                     |
|                                                       |                                                                                   | Create                                                                                                    |
|                                                       | We will not se                                                                    | ell or rent your personal contact<br>information.                                                             |

First Name

Last Name

User ID

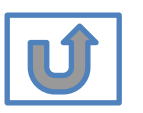

© Terasoft, Inc.

# Please choose the next step according to the installation type that you selected.

## **Click Red box for following processes.**

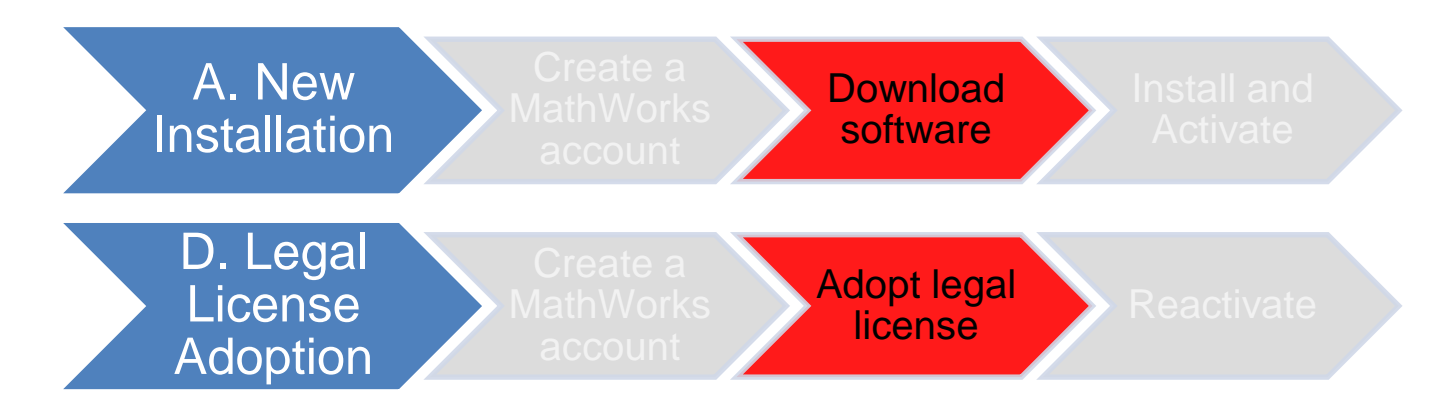

If you choose [A. New Installation] installation type, click [Download software] to continue.

If you choose [D. Legal License Adoption] installation type click [Adopt Legal license] to continue.

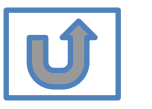

Not the type you would like to install? click the icon return to top

# Provide MathWorks Account details to administrator

- After create a new MathWorks account, please complete the form of MATLAB &Simulink Application for individual license installation as link below. It takes 2-3 days to process application for licenses, the installation team will contact to those who with problems for application form.
- Note: Students and Professors who have previously applied for authorization through the form do not need to reapply due to version updates and new semester.

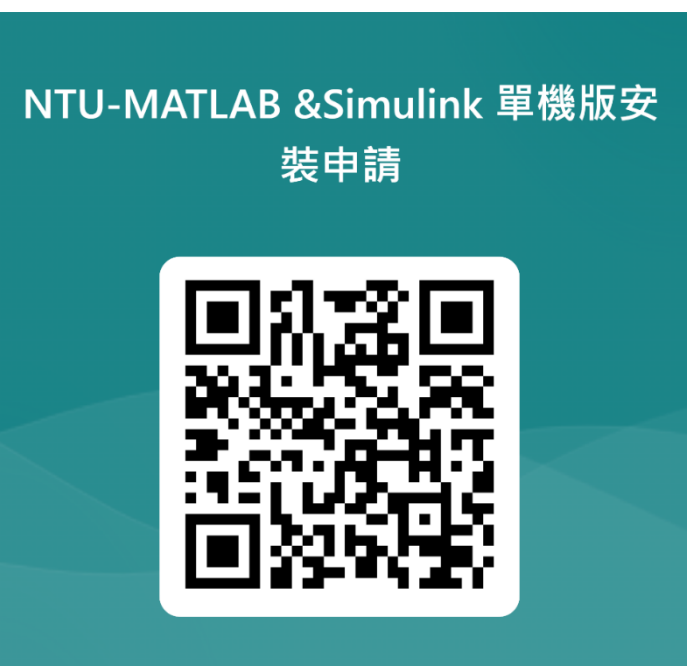

MATLAB & Simulink Application form QRCODE:

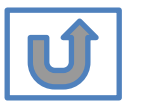

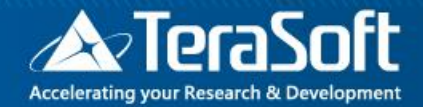

## **Download software**

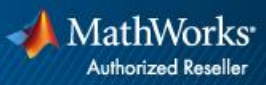

## Go to www.mathworks.com and Sign in

#### MathWorks\* Products Solutions Academia Support Community Events Get MATLAB Search MathWorks.com a Get MATLAB E som E Bitt: Dist." MATLAB for Artificial Intelligence E ride # 8----Dent Dent Chart 0---

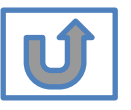

Click icon for sign in

# Go to your MathWorks account · Click the icon for download software

| MathWorks® Products S                    | Solutions Acad | lemia Support Community Events |                      | Get MATLAB                         |
|------------------------------------------|----------------|--------------------------------|----------------------|------------------------------------|
| MathWorks Account                        |                |                                | Search MathWorks.com | Q                                  |
| My Account Profile - Security Settings - | Quotes Orde    | ers Community Profile          |                      |                                    |
|                                          | My Softw       | vare                           |                      |                                    |
| JL                                       | License        | Label                          | Option               | Use                                |
|                                          |                | MATLAB (Individual)            | Total Headcount      | Academic 📮 💥 🐂                     |
|                                          |                |                                |                      |                                    |
| MATLAB Drive                             |                |                                |                      |                                    |
| MATLAB Online                            |                |                                |                      | •                                  |
| Service Requests                         |                |                                |                      |                                    |
| Bug Reports                              | 🕀 Link an ad   | ditional license               |                      | View additional Licenses or Trials |
| Online Services Agreement                | ① Get a trial  |                                |                      |                                    |

U

# Click the download button for the current release.

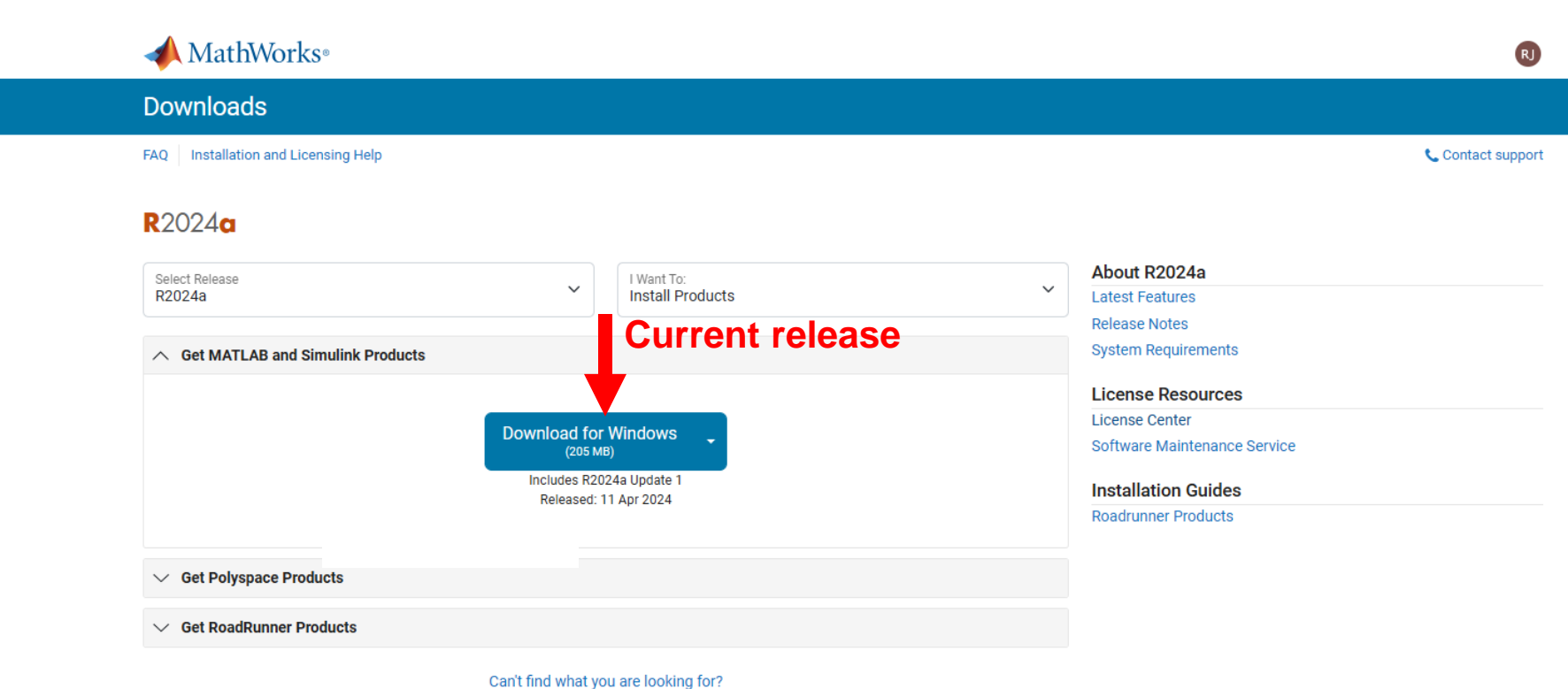

#### **Please Note:**

- the current release will vary over time.
- In order to receive the best computing performance, Minimum RAM requirement is 4 GB, Recommended: 8 GB · If you would like to install R2018a or later version,
- How to check your OS : https://support.microsoft.com/zh-tw/help/13443/windows-which-operatingsystem

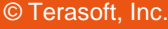

# Choose a supported platform and download the installer.

| MathWorks®                          |                                   | R                            |
|-------------------------------------|-----------------------------------|------------------------------|
| Downloads                           |                                   |                              |
| FAQ Installation and Licensing Help |                                   | 📞 Contact suppo              |
| <b>R</b> 2024 <b>a</b>              |                                   |                              |
| Select Release                      | I Want To:                        | About R2024a                 |
| R2024a                              | V Install Products                | Latest Features              |
|                                     |                                   | Release Notes                |
| ∧ Get MATLAB and Simulink Produ     | cts                               | System Requirements          |
|                                     |                                   | License Resources            |
|                                     | Download for Windows              | License Center               |
|                                     | (205 MB)                          | Software Maintenance Service |
|                                     | Includes R2024a Update 1          | Installation Guides          |
|                                     | Released: 11 Apr 2024             | Roadrunner Products          |
| ✓ Get Polyspace Products            |                                   |                              |
|                                     | The System will detect your       |                              |
| ✓ Get RoadRunner Products           | operation system automatically y  |                              |
|                                     | operation system automatically, y | /ou                          |
|                                     | cantchoose other OS if needed     |                              |

#### Please Note: the current release will vary over time.

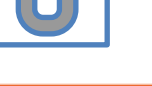

© Terasoft, Inc.

#### **Run installer**

| A MATLAB Home × A Download MATLAB, Simulink, × +                 | -                                                             |
|------------------------------------------------------------------|---------------------------------------------------------------|
| → C A = mathworks.com/downloads/                                 | ☆ 12   🛃                                                      |
| MathWorks®                                                       | matlab_R2024a_Windows (1).exe<br>205 MB • 完成<br>Run installer |
| FAQ Installation and Licensing Help                              | 📞 Contact support                                             |
| R2024a                                                           | About R2024a                                                  |
|                                                                  | Release Notes                                                 |
| ∧ Get MATLAB and Simulink Products                               | System Requirements                                           |
| Your installer is downloading to your browser's download folder. | License Resources                                             |
|                                                                  | License Center                                                |
| Launch the installer and sign in as                              | Software Maintenance Service                                  |
|                                                                  | Installation Guides                                           |
|                                                                  | Roadrunner Products                                           |

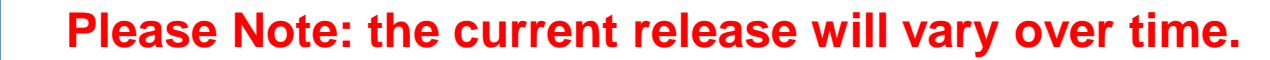

22

© Terasoft, Inc.

## Please choose the next step according to the installation type that you selected. Click Red box to continue

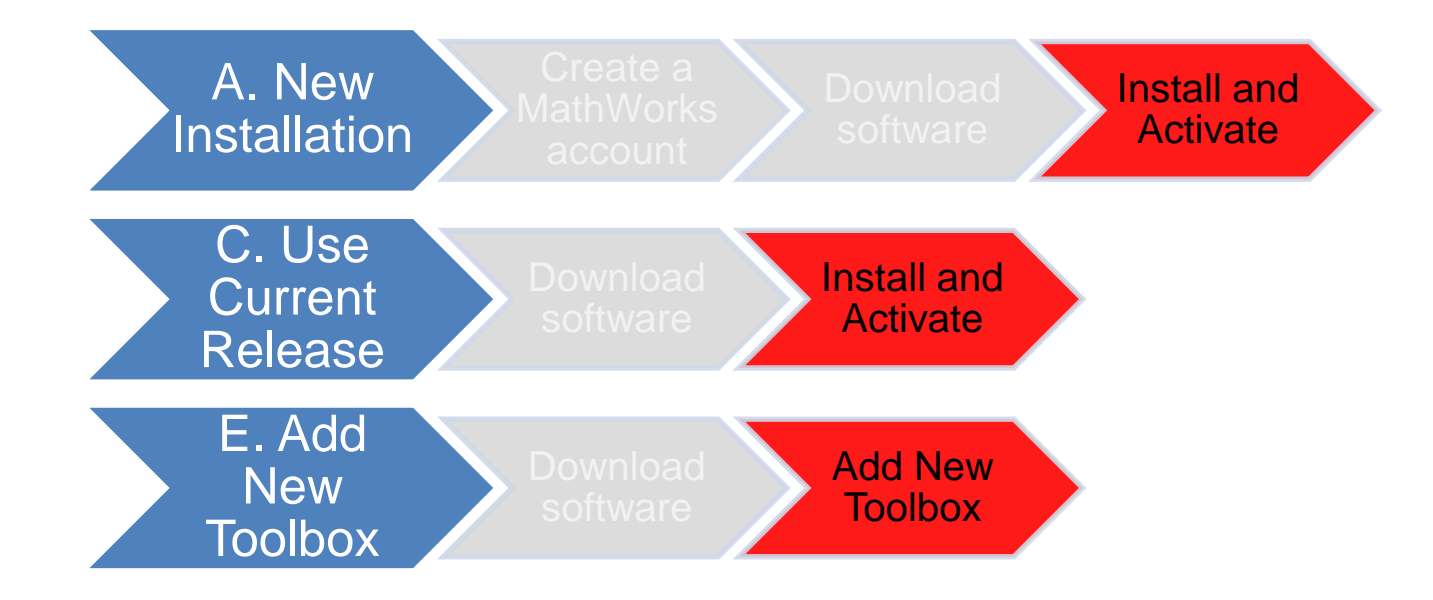

If you choose [A. New Installation] installation type, click [Install and Activate] to continue. If you choose [C. Use Current Release] installation type click [Install and Activate] to continue. If you choose [E. Add New Toolbox] installation type click [Add New Toolbox] to continue.

Not the type you would like to install? click the icon return to top

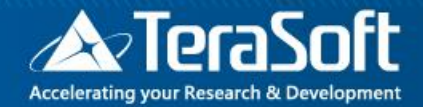

## **Install and Activate**

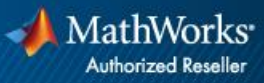

#### In the installer, select Log in with a MathWorks Account and follow the online instructions.

| 📣 MathWorks Product Installer |                                                                                                  | – 🗆 X                       |                             |                  |
|-------------------------------|--------------------------------------------------------------------------------------------------|-----------------------------|-----------------------------|------------------|
|                               |                                                                                                  | Advanced Options            |                             |                  |
|                               | MathWorks•<br>Email<br>No account? Create one!<br>By signing in you agree to our privacy policy. | MathWorks Product Installer |                             | Advanced Options |
|                               | Next                                                                                             |                             |                             | _                |
|                               |                                                                                                  |                             | Forgot Password?<br>Sign In |                  |
|                               |                                                                                                  |                             |                             |                  |
| Л                             |                                                                                                  |                             |                             |                  |

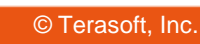

#### **Click Yes to accept the license agreement**

| MathWorks Lice                                                                      | ise Agreement                                                                       |                                                                                                    |                                                                                                    |                                                  |
|-------------------------------------------------------------------------------------|-------------------------------------------------------------------------------------|----------------------------------------------------------------------------------------------------|----------------------------------------------------------------------------------------------------|--------------------------------------------------|
| The MathWorks, Inc.                                                                 | Software License Agree                                                              | ement                                                                                                    |                                                                                                    |                                                  |
| IMPORTANT NOTIC                                                                     | Ξ                                                                                   |                                                                                                    |                                                                                                    |                                                  |
| AGREEMENT CARE<br>YOUR LICENSE OFI<br>THE AGREEMENT F<br>CONCERNING YOU<br>ACQUIRE. | FULLY BEFORE COPY<br>ERING, CONSULT THE<br>EPRESENTS THE ENT<br>R RIGHTS TO INSTALL | ING, INSTALLING, OR USING TH<br>E PROGRAM OFFERING GUIDE<br>TIRE AGREEMENT BETWEEN Y<br>AND USE THE PROGRAMS UN | HE PROGRAMS. FOR INFORM<br>E PRESENTED AFTER THE AC<br>OU (THE "LICENSEE") AND M<br>IDER THE LICENSE OFFERIN | /ATION ABOUT<br>GREEMENT.<br>IATHWORKS<br>IG YOU |
| Do you accept the                                                                   | terms of the license ag                                                             | greement? • Yes O No                                                                                            | Next                                                                                                    | Cancel                                           |
| Do you accept the                                                                   |                                                                                     |                                                                                                    |                                                                                                    |                                                  |

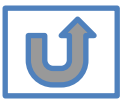

## Select a license 1089594

|           |             |                          |          |                        | Advanced Options - |
|-----------|-------------|--------------------------|----------|------------------------|--------------------|
|           |             |                          |          |                        |                    |
| LICENSING | DE:         | STINATION                | PRODUCTS | OPTIONS                | CONFIRMATION       |
| 0         |             | 0                        | 0        | 0                      | 0                  |
| Sel       | ect license |                          |          |                        |                    |
| UCK.      |             |                          |          |                        |                    |
| ● Lie     | censes:     |                          |          |                        |                    |
|           |             |                          |          |                        |                    |
| L         | icense      | Label                    |          | License Use and Optio  | on                 |
|           | icense      | Label<br>MATLAB (Individ | lual)    | License Use and Optio  | on<br>count        |
| ⊂ Er      | icense      | Label<br>MATLAB (Individ | lual)    | License Use and Option | on<br>count        |
| ⊂ Er      | icense      | Label<br>MATLAB (Individ | lual)    | License Use and Optio  | on<br>count        |

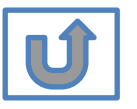

#### **Confirm User**

#### MathWorks Product Installer $\times$ \_ ? Advanced Options -LICENSING DESTINATION PRODUCTS OPTIONS CONFIRMATION 0-**Confirm User** Name XXXX XXXX Email xxxx.xxxx @terasoft.com.tw Windows User Name XXXXXX 🖉 Next

#### **Choose installation Folder**

|         |             |                   |          |         | Advanced Options |
|---------|-------------|-------------------|----------|---------|------------------|
|         |             |                   |          |         |                  |
| LICENSI | NG          | DESTINATION       | PRODUCTS | OPTIONS | CONFIRMATIO      |
| 0       |             | <b>—</b> 0        | 0        | 0       | 0                |
| Se      | elect desti | nation folder     |          |         |                  |
|         |             |                   |          |         |                  |
|         | C:\Program  | Files\MATLAB\R202 | 0a       |         | Browse           |
| Re      | estore Defa | ult               |          |         |                  |
|         |             |                   |          |         |                  |
|         |             |                   |          |         |                  |
|         |             |                   |          |         |                  |
|         |             |                   |          |         |                  |
|         |             |                   |          |         |                  |
|         |             |                   |          |         |                  |
|         |             |                   |          |         |                  |
|         |             |                   |          |         |                  |
|         |             |                   |          |         |                  |
|         |             |                   |          |         |                  |
|         |             |                   |          |         |                  |
|         |             |                   |          | ]       |                  |
|         |             |                   |          |         | Next             |
|         |             |                   |          | l       |                  |
|         |             |                   |          |         |                  |
|         |             |                   |          |         |                  |

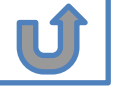

# Select the products you want to download and install.

|          |                           |             |         | Advanced Options |
|----------|---------------------------|-------------|---------|------------------|
| CENSING  | DESTINATION               | PRODUCTS    | OPTIONS | CONFIRMATIC      |
| <b>Ø</b> | <b></b>                   | <b>——</b> • |         | 0                |
|          | Select All MATLAB         |             |         |                  |
|          | Select All                |             |         |                  |
|          | MATLAB                    |             |         |                  |
|          | Simulink                  |             |         |                  |
|          | 5G Toolbox                |             |         |                  |
|          | Aerospace Blockset        |             |         |                  |
|          | Aerospace Toolbox         |             |         |                  |
|          | Antenna Toolbox           |             |         |                  |
|          | Audio Toolbox             |             |         |                  |
|          | Automated Driving Toolbox |             |         |                  |
|          |                           |             |         |                  |
|          | Bioinformatics Toolbox    |             |         |                  |
| -        | Communications Toolbox    |             |         | Ť                |
|          |                           |             |         | Next             |

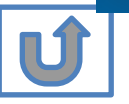

#### **Select shortcuts options**

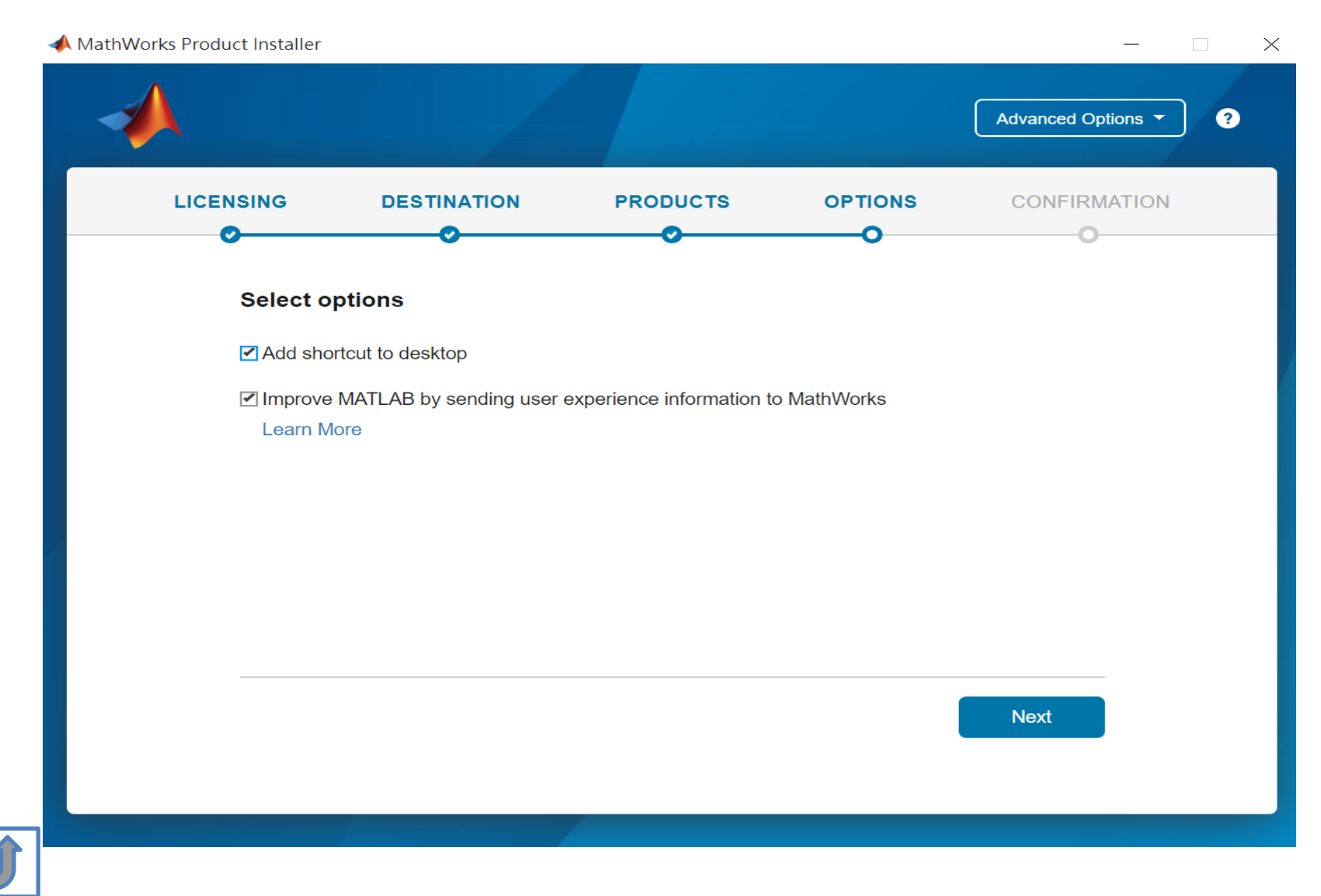

#### **Confirm selections and click Begin Install**

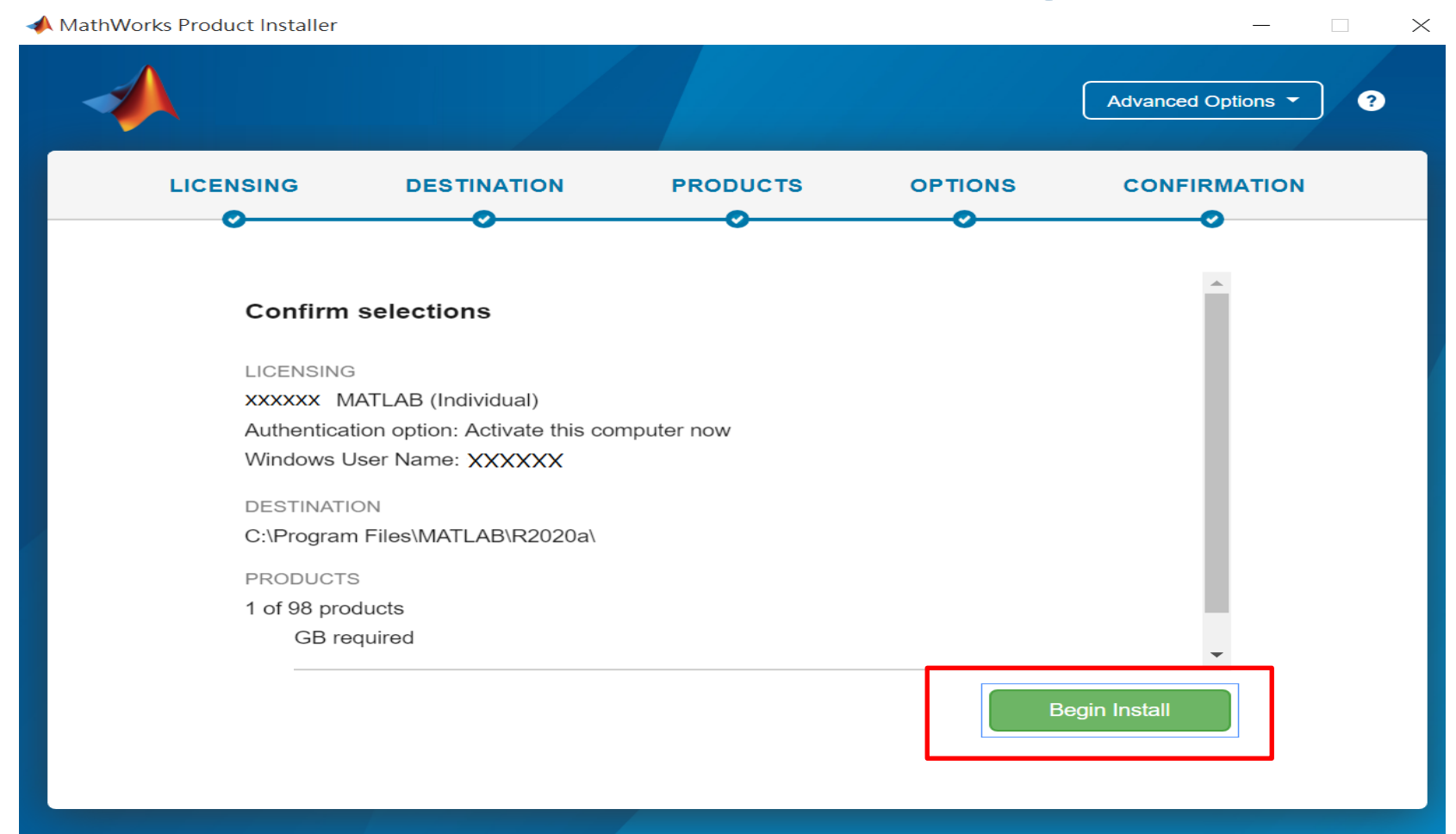

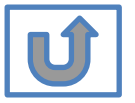

#### **Downloading and installing**

📣 MathWorks Product Installer ? Downloading Simulink (681 of 1,640 MB) Download in progress... 5%

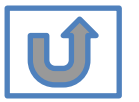

 $\times$ 

#### **Complete installation and continue active**

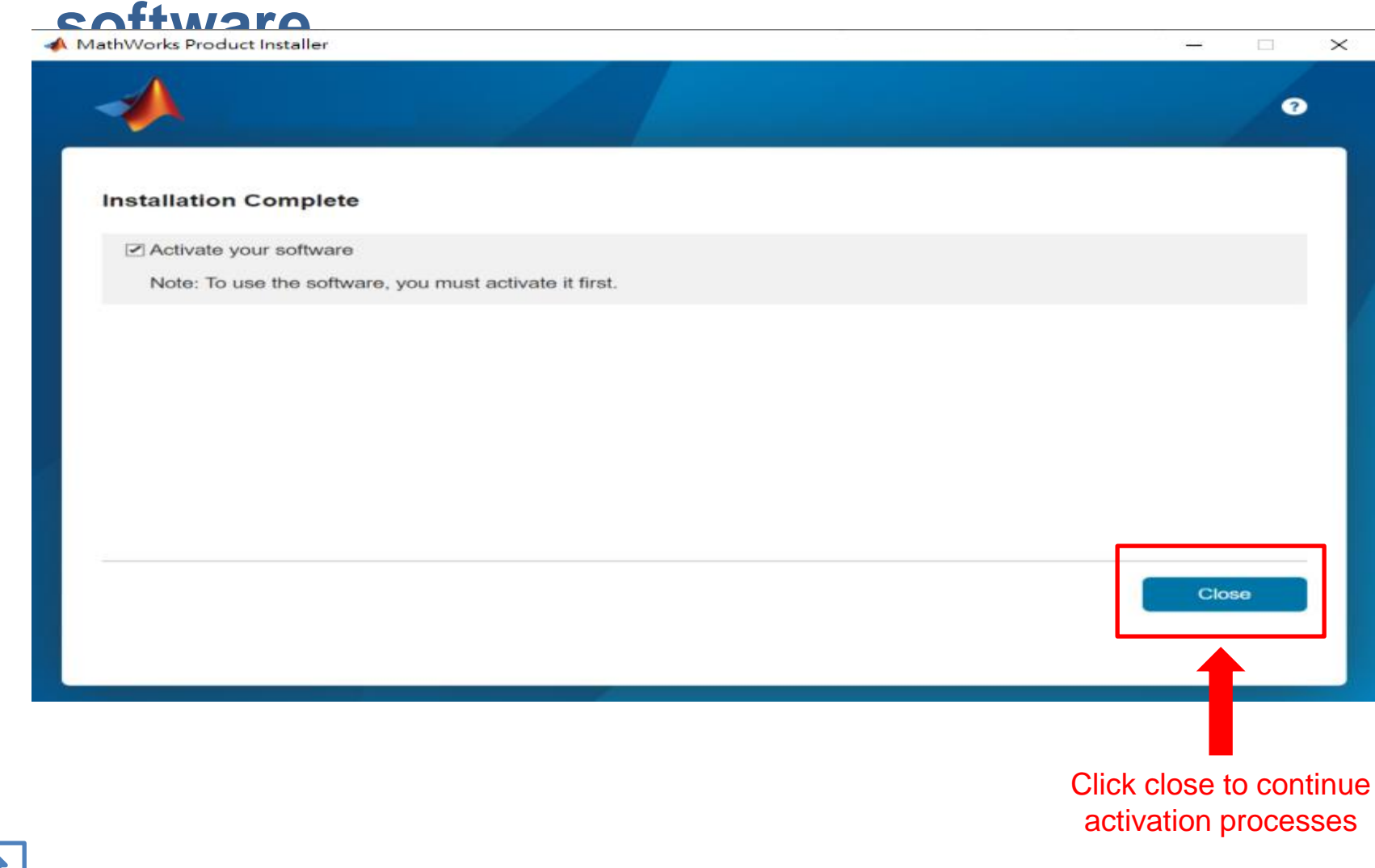

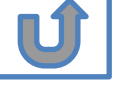

34

## Installation complete.

Now your MATLAB & Simulink is ready for use

## **B. License Expired**

# Click two processes in order to follow instruction

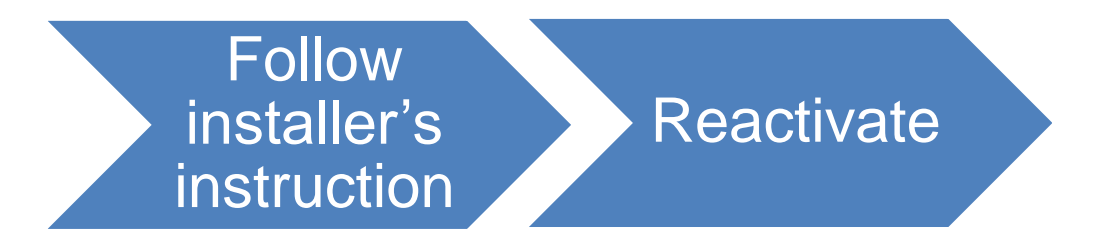

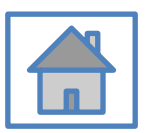

© Terasoft, Inc.

#### You can continue using when the license expire notification appears on Command Window. When the license is expired, reopen MATLAB and follow the instructions from installer.

| MathWorks Software Activation                                                                                                    | - • X                            |
|----------------------------------------------------------------------------------------------------|----------------------------------|
| Activate MathWorks Software<br>Activation is a process that verifies licensed use of MathWorks products. This proce<br>validates the license and ensures that it is not used on more systems than allowed b<br>license option you have acquired. | ess<br>by the MATLAB<br>SIMULINK |
| Activate automatically using the Internet (recommended)     Connection                                                                                                    | Settings                         |
| C Activate manually without the Internet                                                                                                    |                                  |
|                                                                                                    |                                  |
|                                                                                                    |                                  |
|                                                                                                    |                                  |
|                                                                                                    |                                  |
|                                                                                                    |                                  |
|                                                                                                    |                                  |
| < Back Next > Cancel                                                                                                    | Help 🥠 MathWorks                 |
|                                                                                                    |                                  |

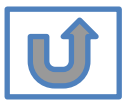

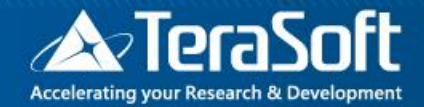

## Reactivate

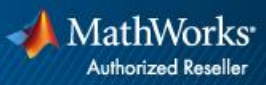

#### Follow the installer's instruction, choose "Activate automatically using the Internet"

| MathWorks Software Activation                                                                                                    | - 0 X                  |
|----------------------------------------------------------------------------------------------------|------------------------|
| Activate MathWorks Software<br>Activation is a process that verifies licensed use of MathWorks products. This process<br>validates the license and ensures that it is not used on more systems than allowed by<br>license option you have acquired.                                                                                                    | the MATLAB<br>SIMULINK |
| Activate automatically using the Internet (recommended)     Connection Se                                                                                                    | ttings                 |
| Activate manually without the Internet                                                                                                    |                        |
|                                                                                                    |                        |
|                                                                                                    |                        |
|                                                                                                    |                        |
|                                                                                                    |                        |
|                                                                                                    |                        |
| A Real Martin Martin Ma | A Manhattania          |
| Cancer Next >                                                                                                    | eip Mathworks          |

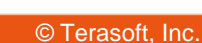

#### Log in to your MathWorks Account

| 📣 Log in                                         |                     |                       |              |                      |
|--------------------------------------------------|---------------------|-----------------------|--------------|----------------------|
| Log in to your Ma<br>Email address:<br>Password: | athWorks Account    |                       |              | MATLAB"<br>SIMULINK" |
| Create a MathWo                                  | Forgot your passwor | d?<br>Activation Key) |              |                      |
| < <u>B</u> ack                                   | <u>N</u> ext >      | Cancel                | <u>H</u> elp | MathWorks•           |

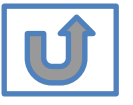

## Select License 1089594

| e installer will dete<br>Select a license: | rmine which products    | to install based on your license. | MATLAB<br>SIMULIN |
|--------------------------------------------|-------------------------|-----------------------------------|-------------------|
| License                                    | Label                   | Option                            |                   |
|                                            |                         |                                   |                   |
|                                            |                         |                                   |                   |
| Enter an Activatio                         | on Key for a license no | t listed:                         |                   |

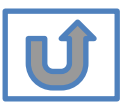

#### **Complete activation processes**

| Activation Complete     |                      |
|-------------------------|----------------------|
| Activation is complete. | MATLAB"<br>SIMULINK" |
|                         |                      |
|                         |                      |
|                         |                      |
|                         |                      |
|                         | Finish               |

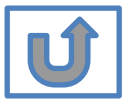

# Activation is complete

Now your MATLAB & Simulink is ready for use

## C. Use latest Release or use different version of MATLAB

# Click two processes in order to follow instruction

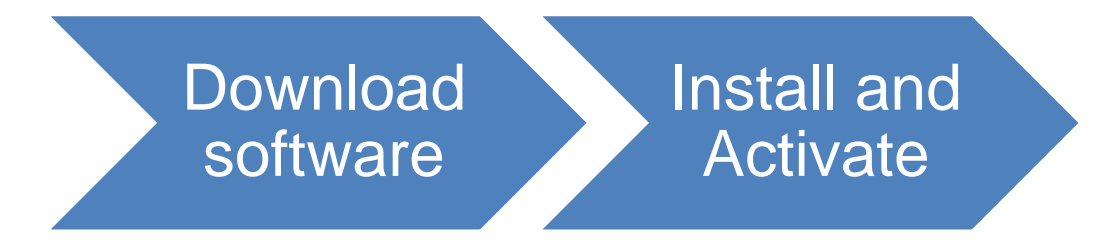

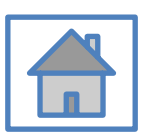

# D. Legal License Adoption

# Click three processes in order to follow instruction

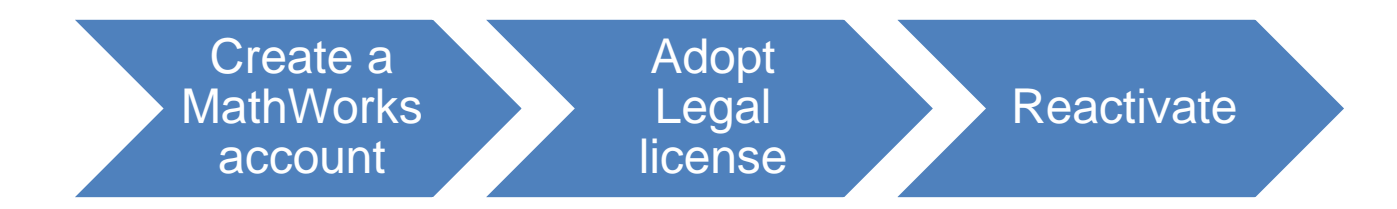

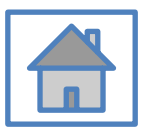

© Terasoft. Inc.

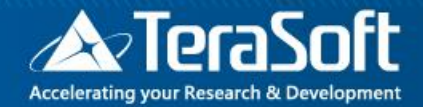

## Adopt Legal license

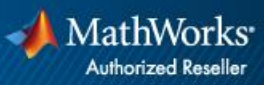

#### Steps for people who Already installed MATLAB

## if you would like to install the current release, please refer to [C.Use latest Releaseor use different version of MATLAB] instructions

 Run MATLAB · Click Help -> Licensing -> Activate Software

| MATLAIS R2016a - trial use                                                                                                    |                           |                   |                                                            |                                   |              |                   |          |                  | -                       | a x             |
|----------------------------------------------------------------------------------------------------|---------------------------|-------------------|------------------------------------------------------------|-----------------------------------|--------------|-------------------|----------|------------------|-------------------------|-----------------|
| HOME PLOTS                                                                                                    | AP                        | PS 🗌              |                                                            |                                   |              |                   |          | 36141696         | 😇 🕐 Search Documentati  | ion 🔎           |
| New New Open Compa                                                                                                    | es 🛃<br>me Import<br>Data | Save<br>Workspace | 🔣 New Variable<br>😼 Open Variable 👻<br>🌽 Clear Workspace 👻 | Analyze Code                      | Simulink Lay | Out Parallel +    | Add-Ons  | Community        |                         |                 |
| FILE                                                                                                    |                           | VA                | RIABLE                                                     | CODE                              | SIMULINK     | ENVIRONMENT       |          | Documentation F1 |                         |                 |
| 🗢 🗭 🔁 💴 🖡 🕨 Dt 🕨 MAT                                                                                                    | LABWork •                 | -                 |                                                            |                                   |              |                   |          |                  |                         |                 |
| Current Folder                                                                                                    |                           |                   | Command Window                                             |                                   |              |                   |          | Examples         |                         |                 |
| Name -<br>SimulinkProject                                                                                                    |                           | SVN<br>O          | New to MATLAB? See                                         | e resources for <u>Getting St</u> | arted.       |                   |          | Support Web Site |                         |                 |
| Battery Management System<br>B branches                                                                                                    | em                        | 0                 | Trial Licen                                                | se for use to evaluate            | ate programs | for possible pure | chase as | MATLAB Academy   |                         |                 |
| Image: Image: |                           | 0                 | fx Trial>>                                                 |                                   |              |                   |          | Licensing >      | Update Current Licenses |                 |
| ⊞ tatool_v3p2                                                                                                    |                           | 0                 | 2.                                                         |                                   |              |                   |          | Terms of Use     | Activate Software       |                 |
| trunk                                                                                                    |                           | 8                 |                                                            |                                   |              |                   |          | Patents          | Deactivate Software     |                 |
| H Yahoo Finance Time Seria                                                                                                    | es Analysis .             | ŏ                 |                                                            |                                   |              |                   |          | About MATLAB     | Margara Licenses        |                 |
| demo1.mlx                                                                                                    |                           | 0                 |                                                            |                                   |              |                   |          |                  | Wellinge Liverbes       |                 |
| Test1.prj<br>Tt.prj<br>Untitled.prj                                                                                                    |                           | •                 |                                                            |                                   |              |                   |          |                  |                         |                 |
| Details                                                                                                    |                           | ^                 |                                                            |                                   |              |                   |          |                  |                         |                 |
| Workspace                                                                                                    |                           | ۲                 | Ē.                                                         |                                   |              |                   |          |                  |                         |                 |
| Name -                                                                                                    | Value                     |                   |                                                            |                                   |              |                   |          |                  |                         |                 |
| III. Dart                                                                                                    |                           |                   |                                                            |                                   |              |                   |          |                  | Trial Day               | Banaininas      |
| <ul> <li>Ready</li> </ul>                                                                                                    |                           | ~                 |                                                            |                                   |              |                   |          |                  | That Day                | /s Kemaining: s |
| 🕂 උ 🗆 🧎                                                                                                    |                           | â 1               | 🔒 🕴 🍕 🕻                                                    | (ê 🌖 📭                            | 22 🚽         |                   |          |                  | ~ # 변종 통                | 英 2016/9/26     |

## Please choose the next step according to the installation type that you selected. Click Red box to continue

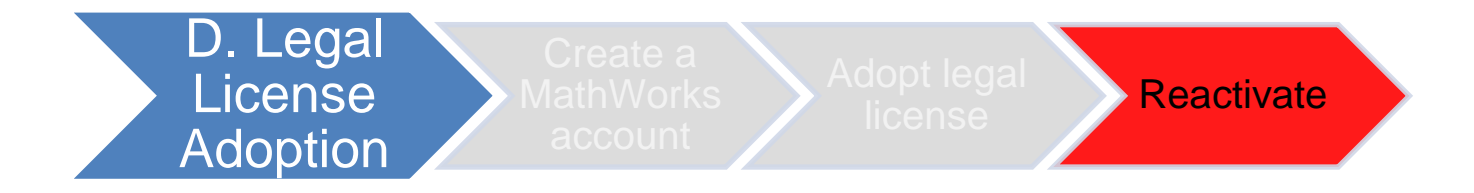

If you choose [D. Legal License Adoption] installation type click [Reactivate] to continue.

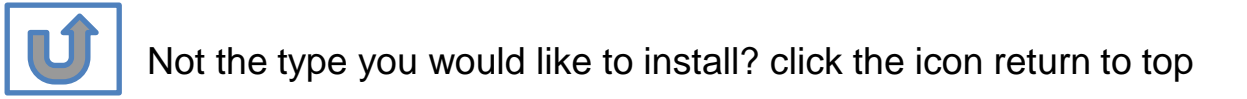

# E. Add New Toolbox

# Click two processes in order to follow instruction

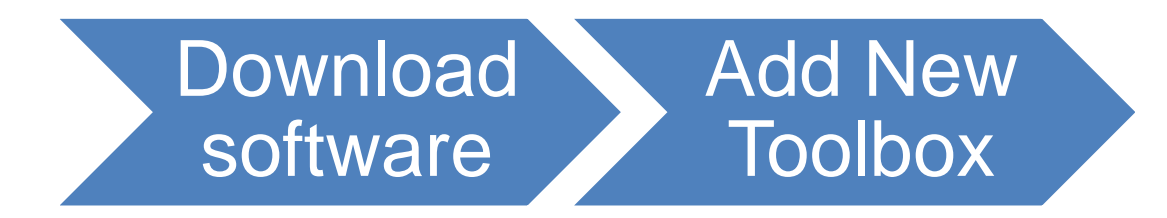

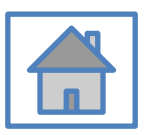

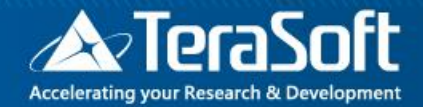

## Add New Toolbox

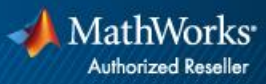

# Run MATLAB installer, select Log in with a MathWorks Account and follow the online

| - |                                                                                         | Advanced Options            |                  |                  |
|---|-----------------------------------------------------------------------------------------|-----------------------------|------------------|------------------|
|   | MathWorks* Email No account? Create one! By signing in you agree to our privacy policy. | MathWorks Product Installer |                  | Advanced Options |
|   | N                                                                                       | lext                        |                  |                  |
|   |                                                                                         |                             | Forgot Password? | Sign In          |
|   |                                                                                         |                             |                  |                  |

#### **Click Yes to accept the license agreement**

| MathWorks Lice                                                                            | nse Agreement                                                                                        |                                                                                                    |                                                                                                    |                                                                            |
|-------------------------------------------------------------------------------------------|----------------------------------------------------------------------------------------------------|----------------------------------------------------------------------------------------------------|----------------------------------------------------------------------------------------------------|----------------------------------------------------------------------------|
| The MathWorks, Inc.                                                                       | Software License Agr                                                                                 | eement                                                                                                    |                                                                                                    |                                                                            |
| IMPORTANT NOTIC                                                                           | E                                                                                                    |                                                                                                    |                                                                                                    |                                                                            |
| FOR THE PROGRAM<br>AGREEMENT CARE<br>YOUR LICENSE OF<br>THE AGREEMENT F<br>CONCERNING YOU | MS. THE PROGRAMS<br>FULLY BEFORE COF<br>FERING, CONSULT T<br>REPRESENTS THE EI<br>R RIGHTS TO INSTAI | ARE LICENSED, NOT SOLD. R<br>YING, INSTALLING, OR USING<br>HE PROGRAM OFFERING GUII<br>NTIRE AGREEMENT BETWEEN<br>LL AND USE THE PROGRAMS ( | EAD THE TERMS AND CON<br>THE PROGRAMS. FOR INF<br>DE PRESENTED AFTER THE<br>I YOU (THE "LICENSEE") AN<br>JNDER THE LICENSE OFFE | DITIONS OF THIS<br>DRMATION ABOUT<br>AGREEMENT.<br>D MATHWORKS<br>RING YOU |
| ACQUIRE.                                                                                  |                                                                                                    |                                                                                                    |                                                                                                    |                                                                            |
|                                                                                           | terms of the license                                                                                 | agreement? • Yes O No                                                                                                    | Next                                                                                                    | Cancel                                                                     |
|                                                                                           | terms of the license                                                                                 | agreement? O Yes D No                                                                                                    | Next                                                                                                    | Cancel                                                                     |

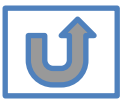

## Select a license 1089594

|           |             |                          |          |                        | Advanced Options - |
|-----------|-------------|--------------------------|----------|------------------------|--------------------|
|           |             |                          |          |                        |                    |
| LICENSING | DE:         | STINATION                | PRODUCTS | OPTIONS                | CONFIRMATION       |
| 0         |             | 0                        | 0        | 0                      | 0                  |
| Sel       | ect license |                          |          |                        |                    |
| UCK.      |             |                          |          |                        |                    |
| ● Lie     | censes:     |                          |          |                        |                    |
|           |             |                          |          |                        |                    |
| L         | icense      | Label                    |          | License Use and Optio  | on                 |
|           | icense      | Label<br>MATLAB (Individ | lual)    | License Use and Optio  | on<br>count        |
| ⊂ Er      | icense      | Label<br>MATLAB (Individ | lual)    | License Use and Option | on<br>count        |
| ⊂ Er      | icense      | Label<br>MATLAB (Individ | lual)    | License Use and Optio  | on<br>count        |

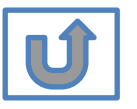

#### **Confirm User**

#### MathWorks Product Installer $\times$ \_ Advanced Options -? LICENSING DESTINATION PRODUCTS OPTIONS CONFIRMATION 0-**Confirm User** Name XXXX XXXX Email xxxx.xxxx @terasoft.com.tw Windows User Name XXXXXX 🖉 Next

#### **Choose installation Folder Please choose the same folder that you installed**

|           |                       |          |         | Advanced Options |
|-----------|-----------------------|----------|---------|------------------|
| LICENSING | DESTINATION           | PRODUCTS | OPTIONS | CONFIRMATIO      |
| 0         | <b>•</b>              | 0        | 0       | 0                |
| Select d  | estination folder     |          |         |                  |
| C:\Prog   | ram Files\MATLAB\R202 | 0a       |         | Browse           |
| Restore [ | Default               |          |         |                  |
|           |                       |          |         |                  |
|           |                       |          |         |                  |
|           |                       |          |         |                  |
|           |                       |          |         |                  |
|           |                       |          |         |                  |
|           |                       |          |         | Next             |
|           |                       |          | l       |                  |
|           |                       |          |         |                  |

# Confirm the toolboxes you wish to add is selected.

|                                                                                                    |                                                                                                    |                    |             | Advanced Options |
|----------------------------------------------------------------------------------------------------|----------------------------------------------------------------------------------------------------|--------------------|-------------|------------------|
| LICENSING                                                                                                    | DESTINATION                                                                                                    | PRODUCTS           | OPTIONS     | CONFIRMATIO      |
| <b>ø</b>                                                                                                    | <b>⊘</b>                                                                                                    | 0                  | O           | 0                |
| 1                                                                                                    | Select All                                                                                                    |                    |             |                  |
| Select                                                                                                    | products (recommend                                                                                                    | led products are p | reselected) |                  |
| · · ·                                                                                                    | Select All                                                                                                    |                    |             |                  |
|                                                                                                    |                                                                                                    |                    |             | <b>A</b>         |
| ✓<br>✓                                                                                                    | MATLAB<br>Simulink                                                                                                    |                    |             | <b>^</b>         |
| <b>?</b><br><b>?</b>                                                                                                    | MATLAB<br>Simulink<br>5G Toolbox                                                                                                    |                    |             |                  |
| <b>V</b><br><b>V</b><br><b>V</b>                                                                                                  | MATLAB<br>Simulink<br>5G Toolbox<br>Aerospace Blockset                                                                                                    |                    |             |                  |
| V<br>V<br>V<br>V                                                                                                    | MATLAB<br>Simulink<br>5G Toolbox<br>Aerospace Blockset<br>Aerospace Toolbox                                                                                                    |                    |             |                  |
| X     X     X     X     X     X     X                                                                                             | MATLAB<br>Simulink<br>5G Toolbox<br>Aerospace Blockset<br>Aerospace Toolbox<br>Antenna Toolbox                                                                                 |                    |             |                  |
|                                                                                                    | MATLAB<br>Simulink<br>5G Toolbox<br>Aerospace Blockset<br>Aerospace Toolbox<br>Antenna Toolbox<br>Audio Toolbox                                                                |                    |             |                  |
| X     X     X     X     X     X     X     X     X     X     X     X                                                               | MATLAB<br>Simulink<br>5G Toolbox<br>Aerospace Blockset<br>Aerospace Toolbox<br>Antenna Toolbox<br>Audio Toolbox<br>Automated Driving Toolbox                                   |                    |             |                  |
| Y       Y       Y       Y       Y       Y       Y       Y       Y       Y       Y                                                 | MATLAB<br>Simulink<br>5G Toolbox<br>Aerospace Blockset<br>Aerospace Toolbox<br>Antenna Toolbox<br>Audio Toolbox<br>Automated Driving Toolbox<br>AUTOSAR Blockset               |                    |             |                  |
| N       N       N       N       N       N       N       N       N       N       N       N       N       N       N       N       N | MATLAB<br>Simulink<br>5G Toolbox<br>Aerospace Blockset<br>Aerospace Toolbox<br>Antenna Toolbox<br>Audio Toolbox<br>Audio Toolbox<br>AUTOSAR Blockset<br>Bioinformatics Toolbox |                    |             |                  |

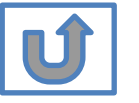

#### **Select shortcuts options**

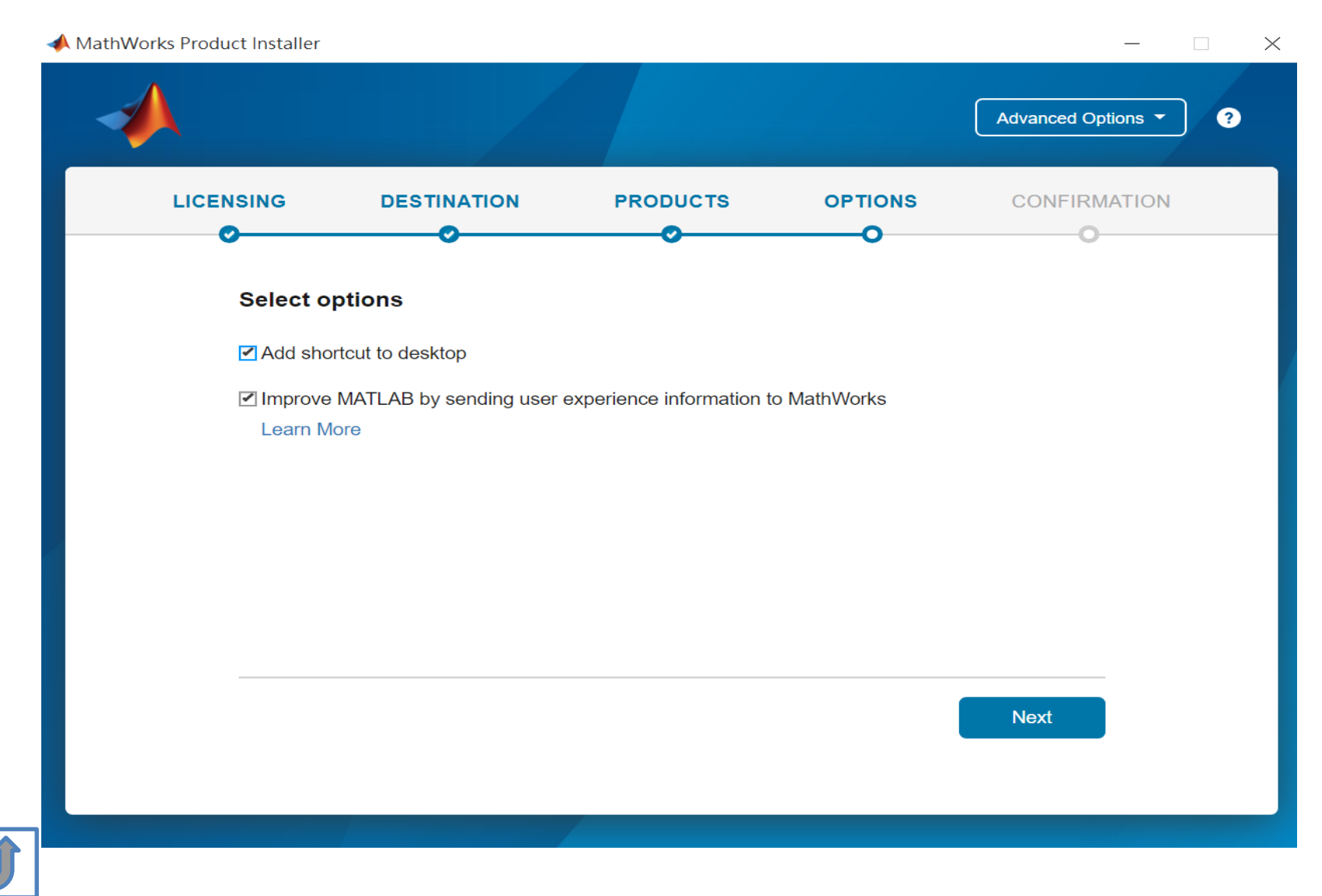

#### **Confirm selections and click Begin Install**

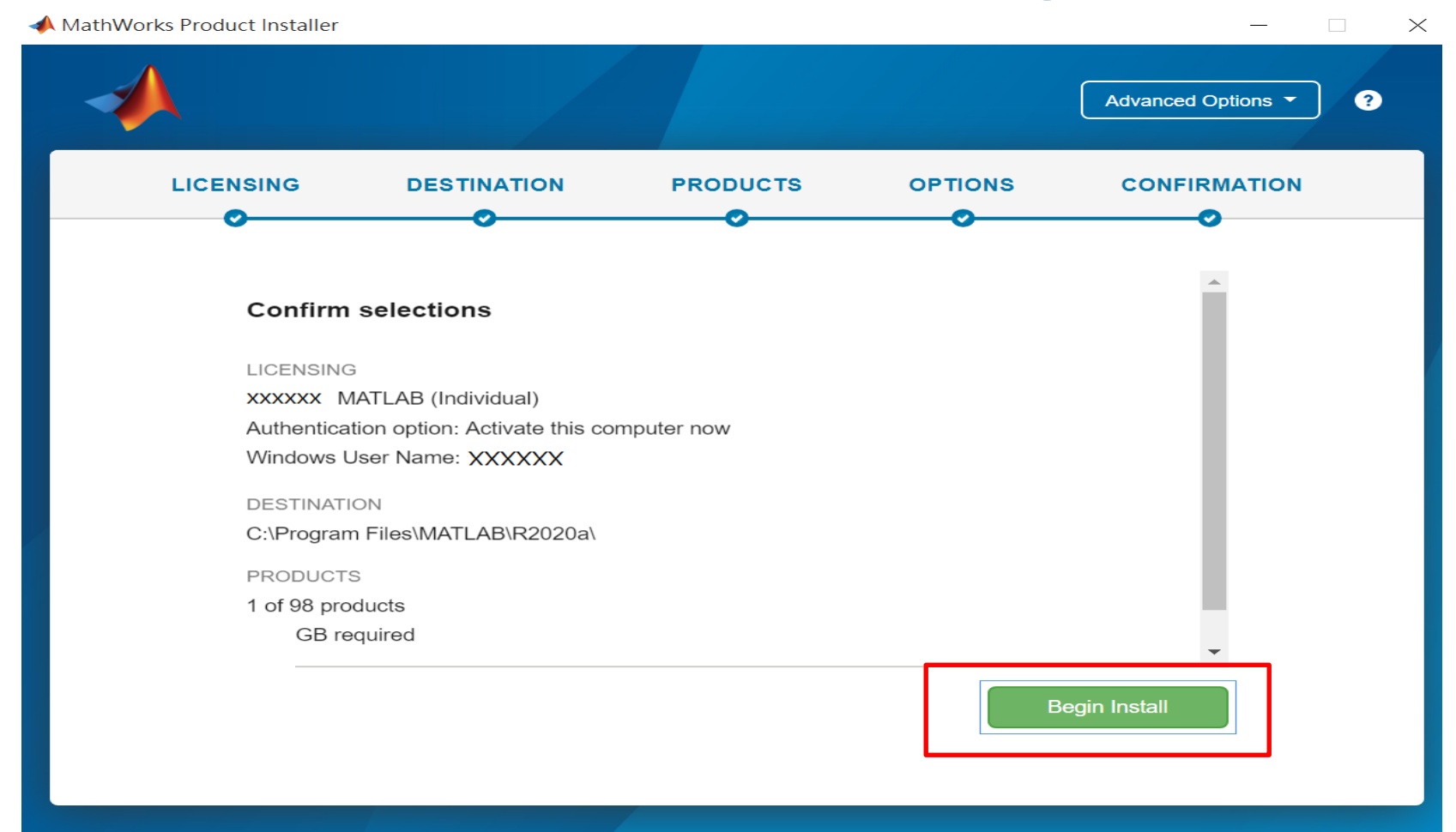

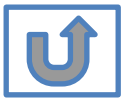

#### **Downloading and installing**

| 📣 MathWorks Proc | duct Installer                                                 | _        |     | $\times$ |
|------------------|----------------------------------------------------------------|----------|-----|----------|
|                  | Advanced C                                                     | ptions 🔻 | ] ? |          |
|                  |                                                                |          |     | ٦        |
|                  |                                                                |          |     |          |
|                  |                                                                |          |     |          |
|                  | Downloading Simulink (681 of 1,640 MB)<br>Download in progress |          |     |          |
|                  | 5%                                                             |          |     |          |
|                  |                                                                |          |     |          |
|                  |                                                                |          |     |          |
|                  |                                                                |          |     |          |
|                  |                                                                |          |     |          |

U

#### **Installation complete**

| 📣 MathWorks Product Installer | -     |
|-------------------------------|-------|
|                               | 3     |
| Installation Complete         |       |
|                               |       |
|                               |       |
|                               |       |
|                               |       |
|                               | Close |
|                               |       |

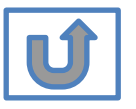

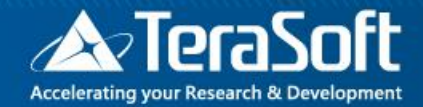

## Frequently Asked Questions

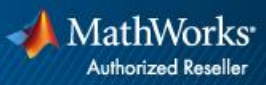

## **Frequently Asked Questions**

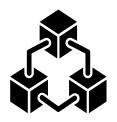

- Q: If we install new version of MATLAB, could we use the old one at the same time?
- A: Yes <sup>,</sup> you can install multi versions in your computer

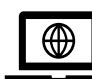

- Q:How many copies of MATLAB that one account have ? Any constrains regards to software version?
- A: you can install MATLAB into different devices and computers

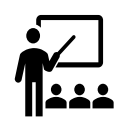

#### **Q: Will university provide training course?**

A: Yes, please stay informed of Information Center's announcement.

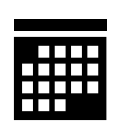

- Q:What should I do when the license expire notification appears on Command Window?
- A: Reopen MATLAB and follow the <u>instructions</u> from installer to reactivate it.

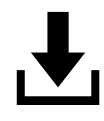

- Q: How to add New Toolbox?
- A: Follow Add New Toolbox instructions

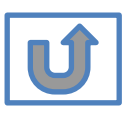

#### **Frequently Asked Questions**

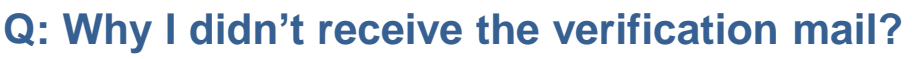

A: It takes a while to receive the mail, please wait for 5-10 min; the mail may also be sorted into junk mailbox, please check before resend the verification mail.

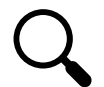

Q: Why I couldn't find certain tools after installed whole package?

A: Several tools require activating independently, if you would like to install following tools, Please contact Terasoft for instruction.

- MATLAB Parallel Server (MATLAB平行運算伺服器)
- MATLAB Web App Server (MATLAB網路應用程式伺服器)
- MATLAB Production Server(MATLAB 生產伺服器)
- MATLAB Grader (MATLAB線上作業自動評分系統)
- RoadRunner (3D駕駛場景模擬編輯器)
- Polyspace產品家族

#### Q: How to learn MATLAB online?

- Check the Self-Paced Online Courses https://matlabacademy.mathworks.com/
- More example, webinars and ebooks on: https://www.mathworks.com/academia.html

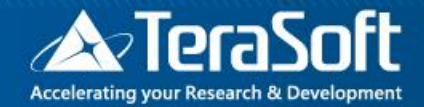

## Terasoft Contact Information

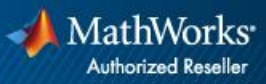

#### **Contact Information**

- If you have any question or face any error, please use Print Screen to save the picture and send an email with your license number to Terasoft.
- How to find my License No.? Run MATLAB -> Help -> About

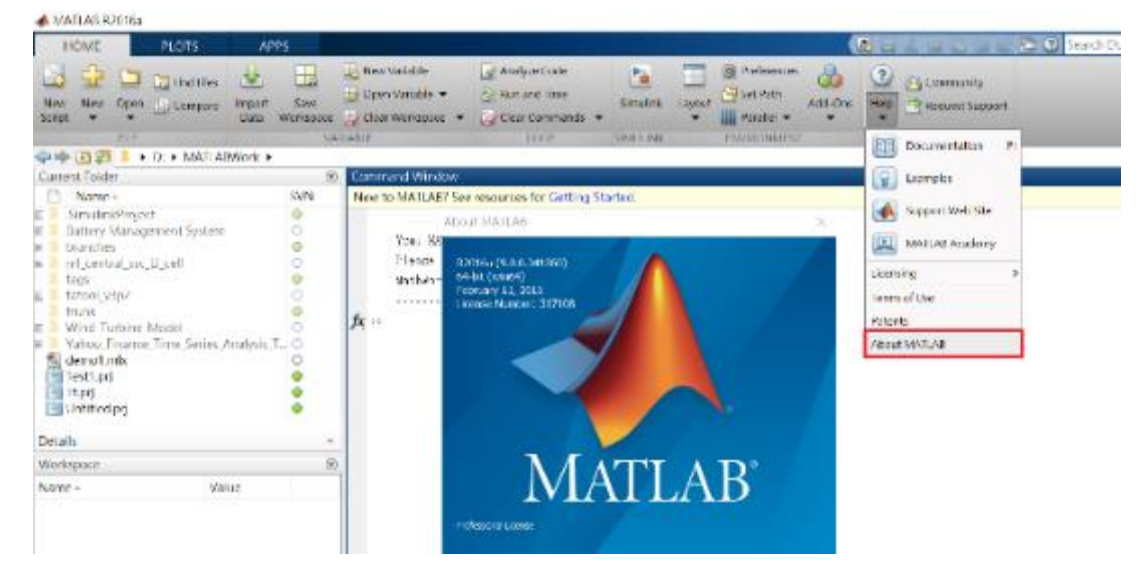

 Installation issue and Technical issue: send email with detail description of your question, printed screen picture and License No. to <u>support@terasoft.com.tw</u>

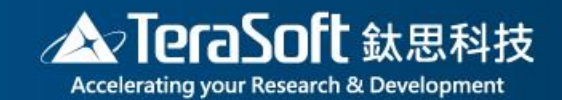

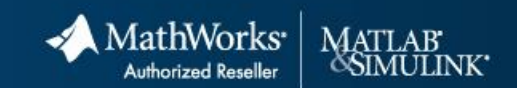

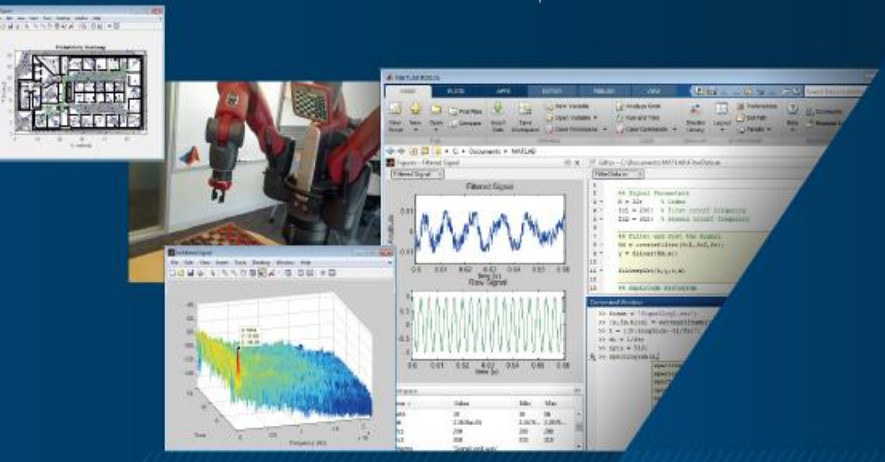